To receive credit, please use the following instructions to self-report to HRCI:

- Log in to HRCI.
- Select Report my own activity.
- Enter Activity name (title of event).
- For Activity type, select Seminar.
- Enter Start and End date.
- Under **Description of Program**, enter what you learnt from the event.
- For Host Organization, enter Greenberg Traurig.
- For Specified Credit Hours select "Business or HR or Global, or California" and enter number of credit hours.
- Hit Submit!

For questions, please email Lauren Schmidt at <u>schmidtl@gtlaw.com</u>.